# $Myourjob^{\scriptscriptstyle (\!R\!)}$

# Il portale per l'Orientamento e l'Alternanza Scuola Lavoro

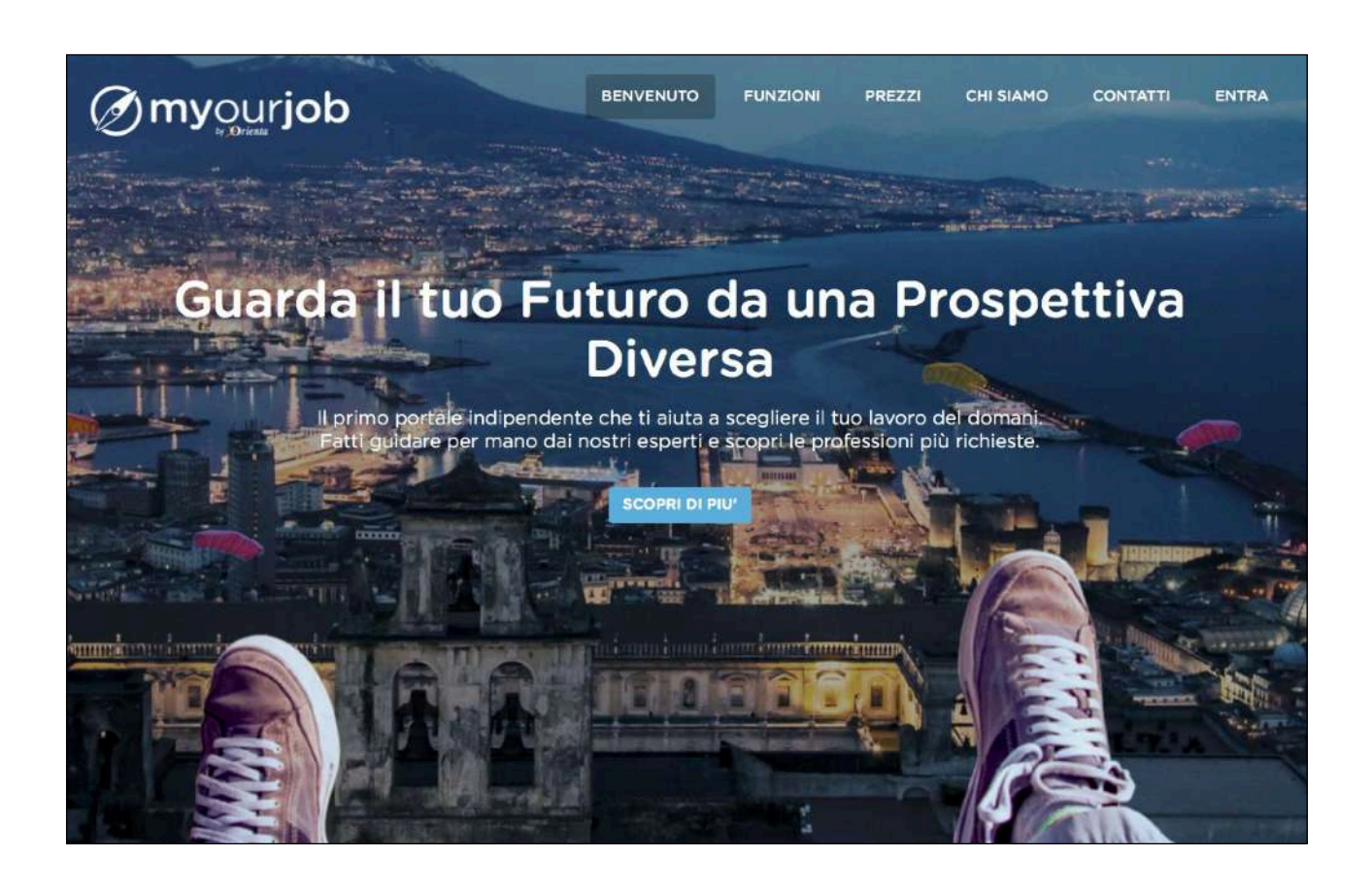

# Manuale per l'utente

Versione 2.0 del 02/01/2020

#### Come si usa Myourjob: l'Area Orientamento

Come già accennato, il presente manuale fa riferimento all'utilizzo del portale <u>www.myourjob.it</u>, dando per assolto l'intero processo di registrazione.

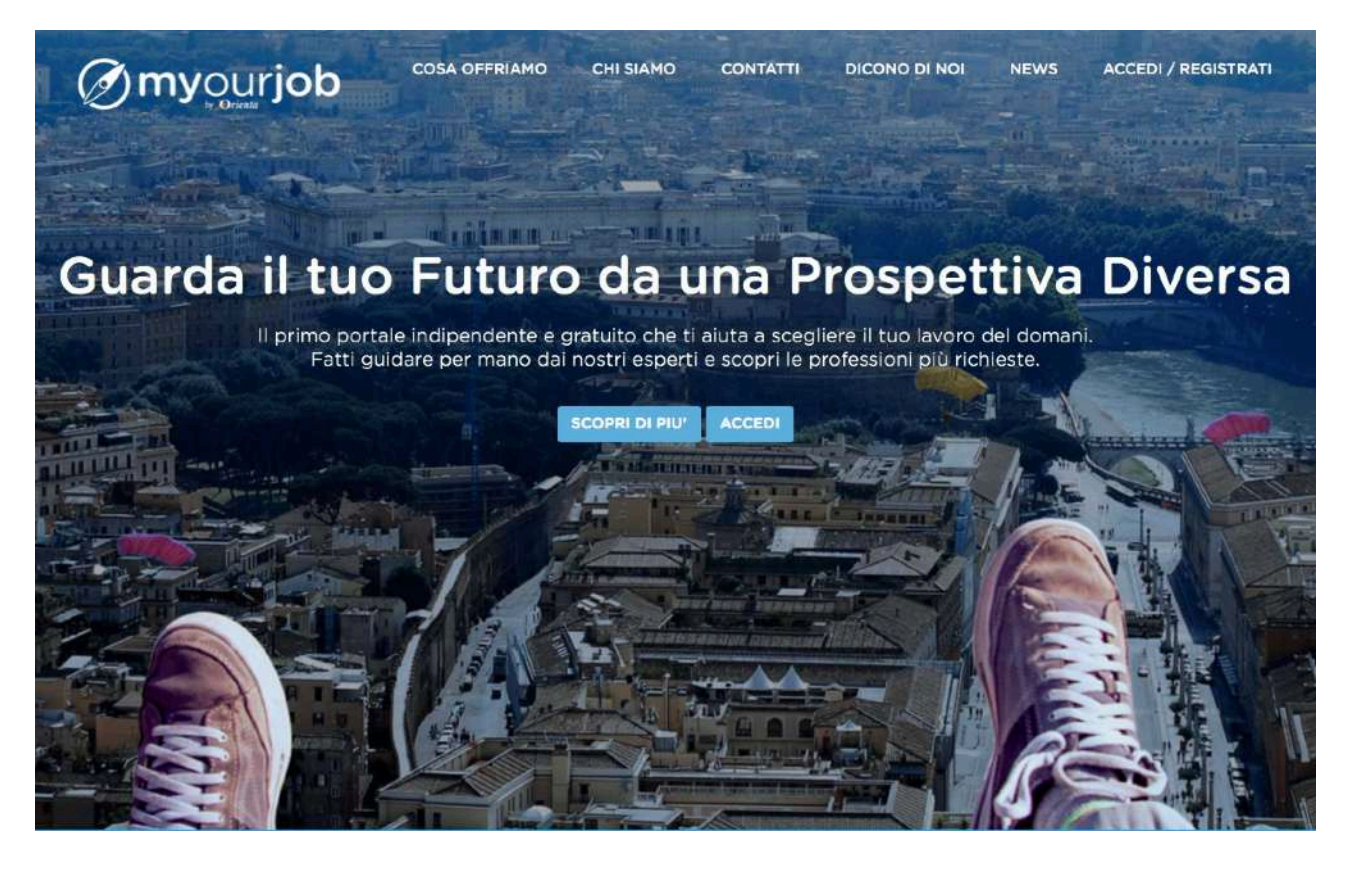

Per iniziare ad usare praticamente Myourjob, si va su <u>http://</u> <u>www.myourjob.it</u> e ci si logga cliccando su ACCEDI/REGISTRATI nella sezione superiore destra dello schermo:

Una volta loggati ci si troverà nel cuore di Myourjob, che ha fondamentalmente 2 anime: l'Orientamento e la Ricerca di Lavoro.

Come primo passo, iniziamo con la parte più viva e interessante: la scoperta delle centinaia di professioni che popolano il mondo del lavoro, fra le quali ve ne è una che ci aspetta: quella del nostro futuro! Clicchiamo quindi al centro della sezione Orientamento, dove è scritto "Entra nel mondo dell'orientamento Myourjob":

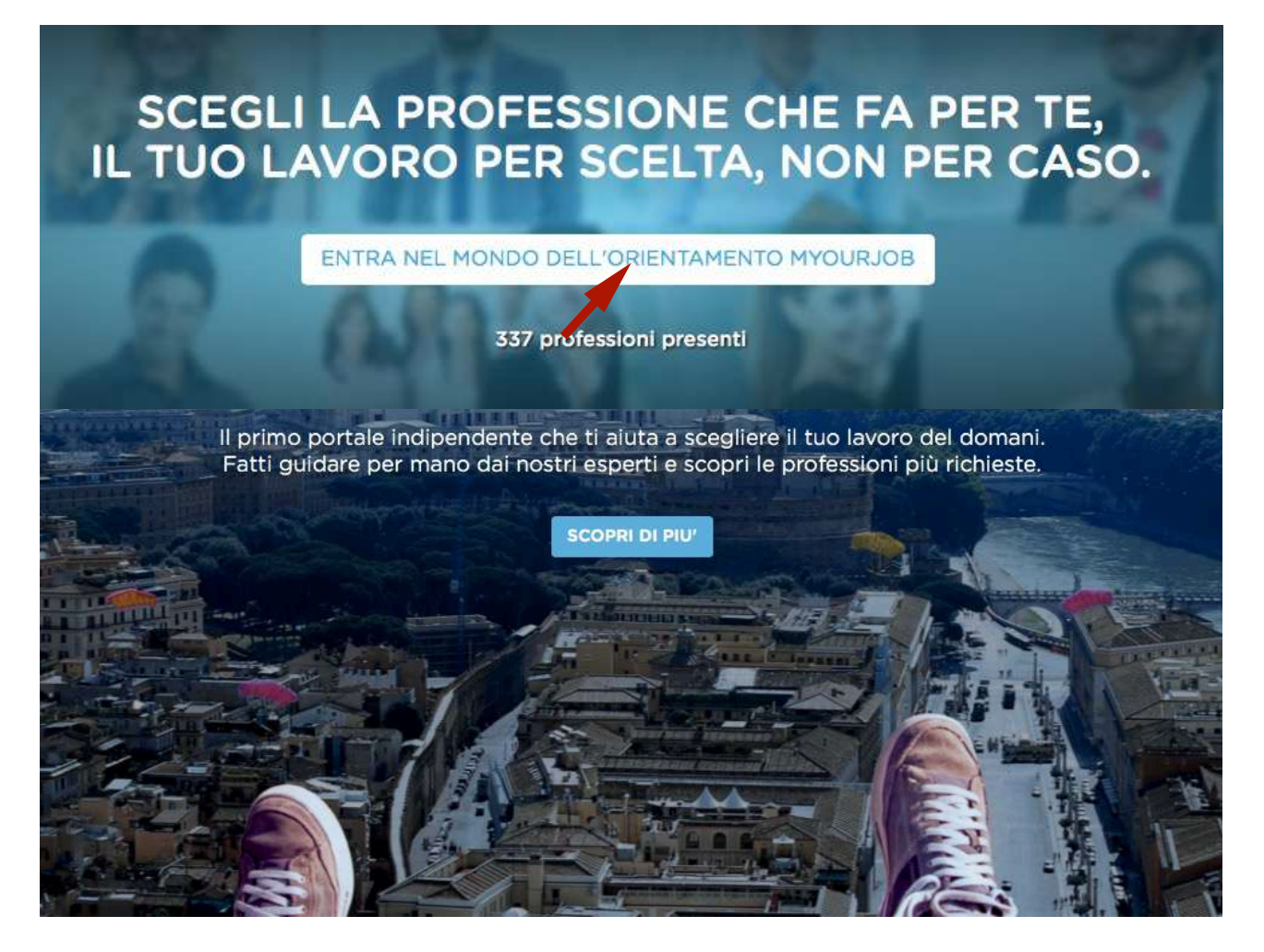

Si aprirà un'area di lavoro nella quale sono descritti graficamente i 26 comparti merceologici nei quali Myourjob ha suddiviso il mondo del lavoro, su ciascuno dei quali sono riportati il nome e la funzione degli esperti

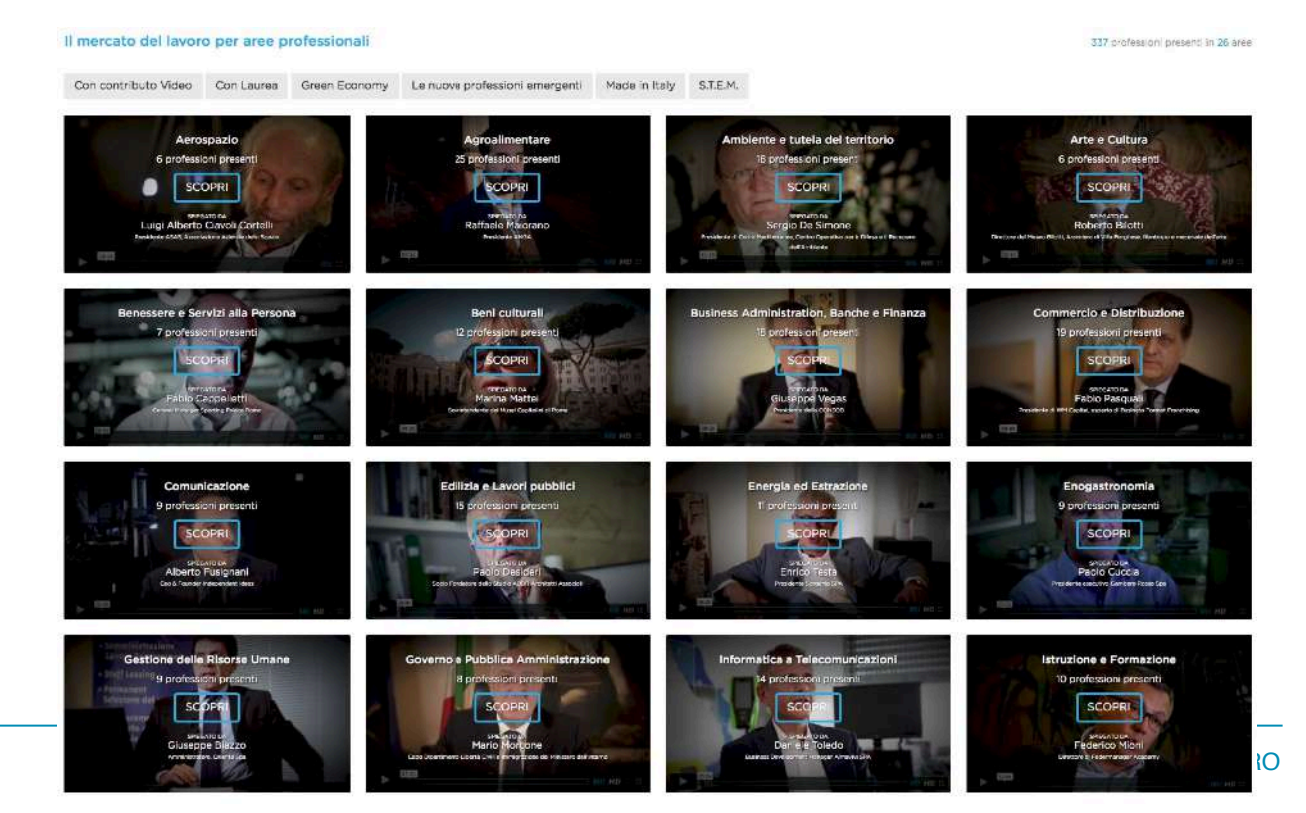

chiamati ad illustrarvene le caratteristiche salienti e l'importanza nell'ambito dell'economia italiana, e quindi delle prospettive lavorative:

Ti basterà cliccare su uno dei 26 comparti per approfondirne la conoscenza. Vediamo insieme la schermata che si aprirà, prendendo ad esempio quello relativo all'area "Business Administration, Banche e Finanza":

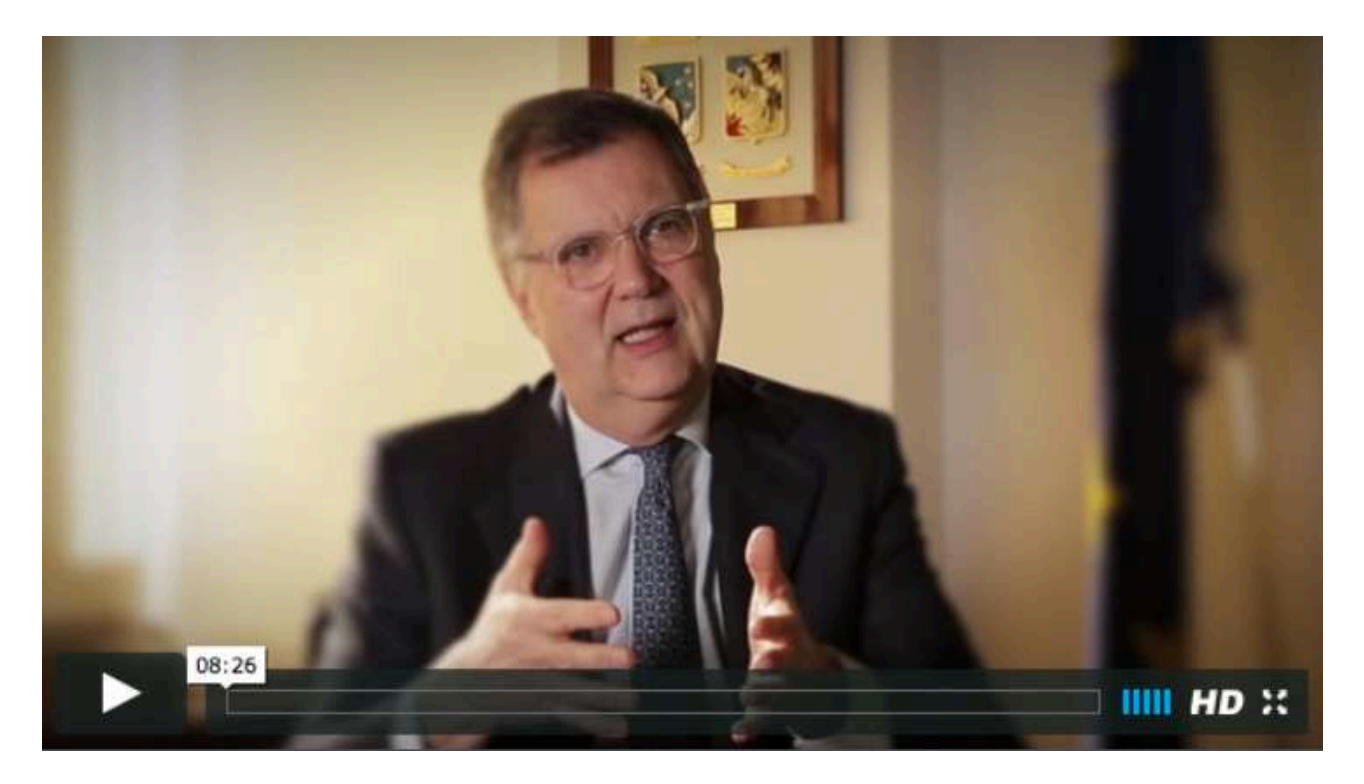

Apparirà un filmato video attraverso il quale il testimonial dell'area specifica, (in questo caso il Dr. Giuseppe Vegas, Presidente della Consob, la Commissione Nazionale per le Società e la Borsa) illustrerà le peculiarità del comparto e la sua importanza nel contesto economico nazionale. A fianco al

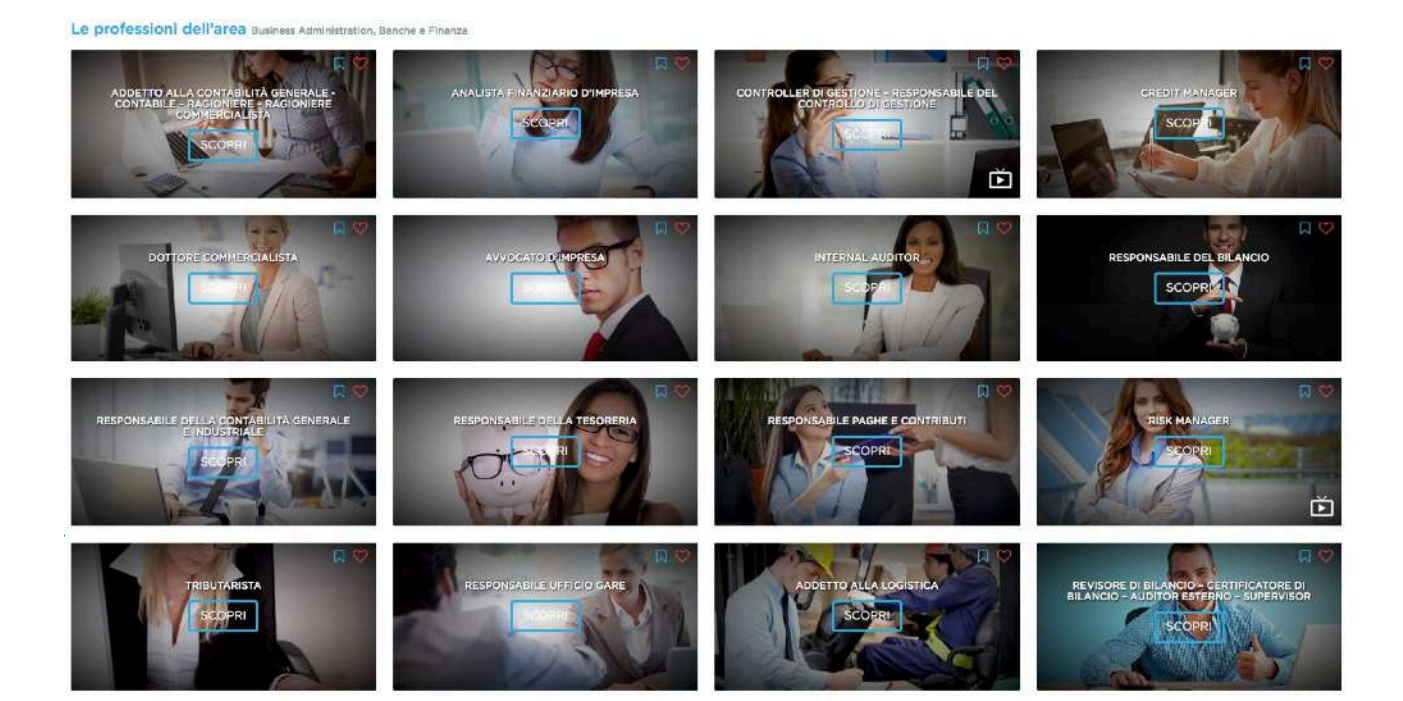

filmato una sezione testuale ti fornirà informazioni più dettagliate relativamente allo stesso, mentre nella sezione sottostante potrai finalmente esaminare tutte le professioni che lo compongono.

Una volta individuata quella (o quelle) che ti interessano, sarà sufficiente cliccarci sopra per approfondirne i contenuti. Vediamo come, aprendo a titolo di esempio la professione di "Risk Manager".

Per prima cosa, clicca sul video intitolato alla professione per capire meglio chi è il professionista di cui parliamo, cosa fa, cosa deve conoscere, come opera e, cosa assai importante, l'occupabilità della professione in questione, ovvero il grado di richiesta della stessa da parte del mercato del lavoro.

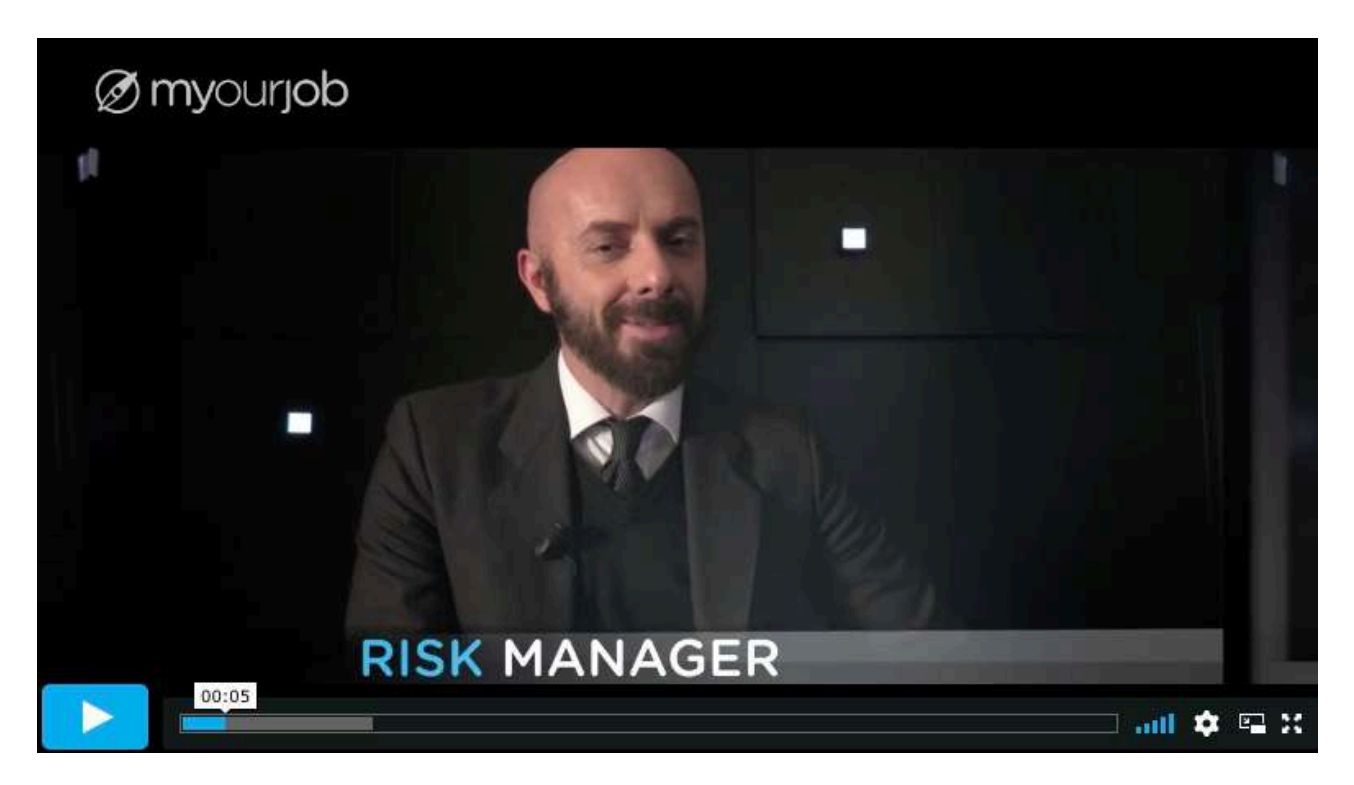

Non tralasciare di leggere con attenzione il testo contenuto subito sotto l'area dedicata al filmato, perchè contiene informazioni più dettagliate sulla professione, che potrai anche stampare e conservare per un futuro riepilogo.

| Retribuzioni medie          | € |
|-----------------------------|---|
| Tendenze occupazionali      | 1 |
| Formazione e competenze     | A |
| Ricerca scuole e università | - |
| Link - Approfondimenti      |   |

Ma siamo giunti ora alla fase più delicata ma anche più fruttuosa del processo di orientamento, ovvero la consultazione delle 4 banche dati che, insieme a quelle apprese dalla visione dei due filmati, ti forniranno le informazioni utili per scegliere la professione o il mestiere del tuo futuro: retribuzioni medie, tendenze occupazio-nali, formazione e competenze, link di approfondimento. La quinta area, "ricerca scuole e università", è un'area strumentale, nel senso che contiene due programmi applicativi che ti permettono, una volta individuate le conoscenze e il ciclo dei studi necessari per svolgere adeguatamente la professione o il mestiere che hai scelto, di verificare quali e dove siano gli Istituti scolastici o le Università nei quali studiare.

#### Il metodo per crearsi una prima rosa di professioni o mestieri interessanti

È molto importante che nella fase iniziale del processo di orientamento tu non sia molto selettivo, limitandoti a scartare quei settori merceologici e/o quelle professioni o mestieri che in alcuno modo hanno suscitato il tuo interesse o per i quali non avverti alcuna vocazione. Per tutti gli altri, ti consigliamo vivamente di crearti una sorta di "cassetto" temporaneo nel quale memorizzare le professioni e mestieri non immediatamente scartati, e questo ti sarà possibile cliccando sul segnalibro contenuto nel lato superiore del filmato della professione:

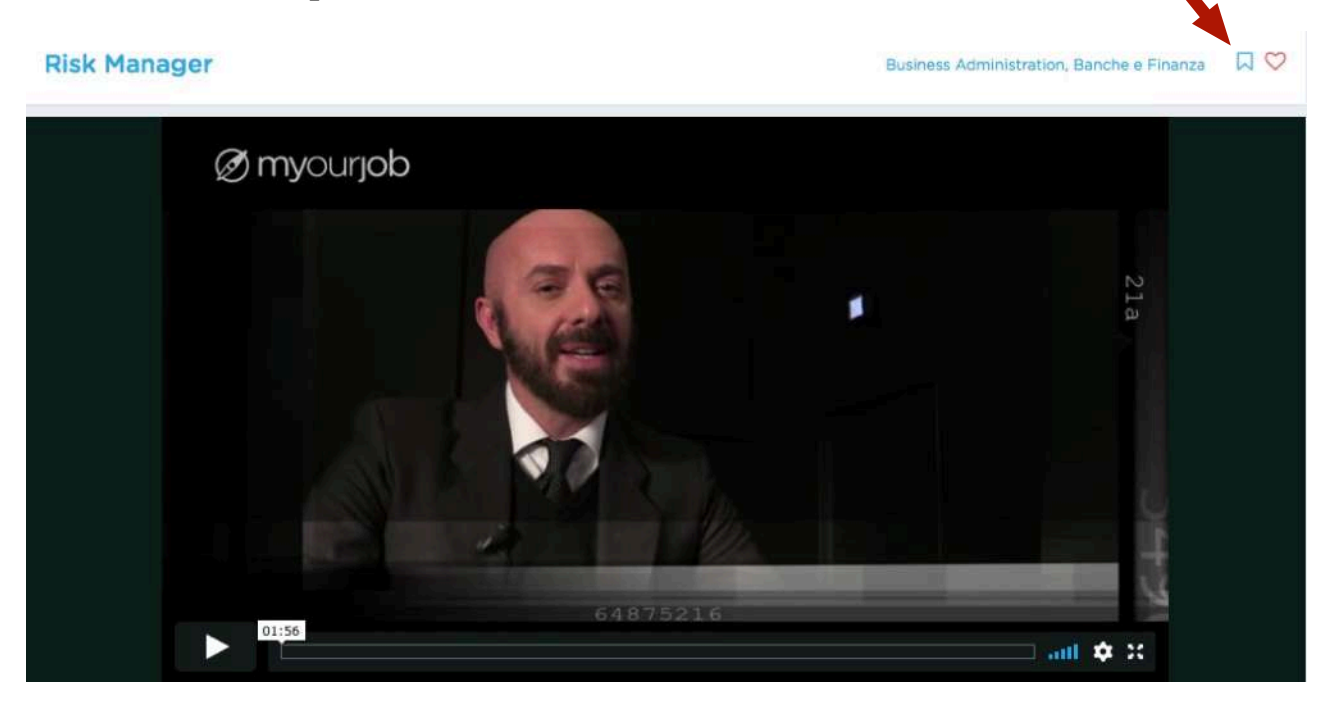

Questo "click" avrà la stessa funzione dell'opzione "segnalibri" (o "bookmark") di quanto navighi su Internet e decidi di memorizzare un sito che interessa per visualizzarlo meglio più tardi. Nel tuo caso, quando avrai deciso che il tuo processo di orientamento è giunto al termine, potrai verificare nei dettagli e con maggiore attenzione le professioni per le quali ha espresso un minimo di interesse, per iniziare un processo di scelta più ragionata da effettuarsi, ad esempio, per prima cosa sulla base delle tue vocazioni personali e, a seguire, mettendole a confronto in base alle retribuzioni medie, ai contenuti professionali, al tipo di studi necessari per svolgere e, cosa assai importante, del fatto che nell'immediato futuro la richiesta da parte del mercato del lavoro sia apprezzabile o in crescita.

Per accedere alle professioni memorizzate dovrai andare sulla fascia superiore presente in tutte le pagine di navigazione, e cliccare sulla frase "BENVENUTO SU MYOURJOB":

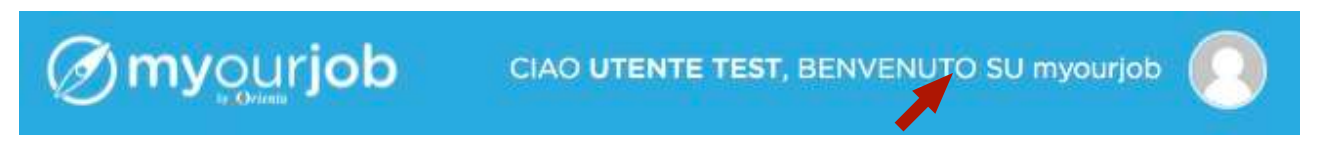

In questo modo entrerai nella tua area personale di amministrazione del sistema, che racchiude molte informazioni utili (ti invitiamo a consultarle

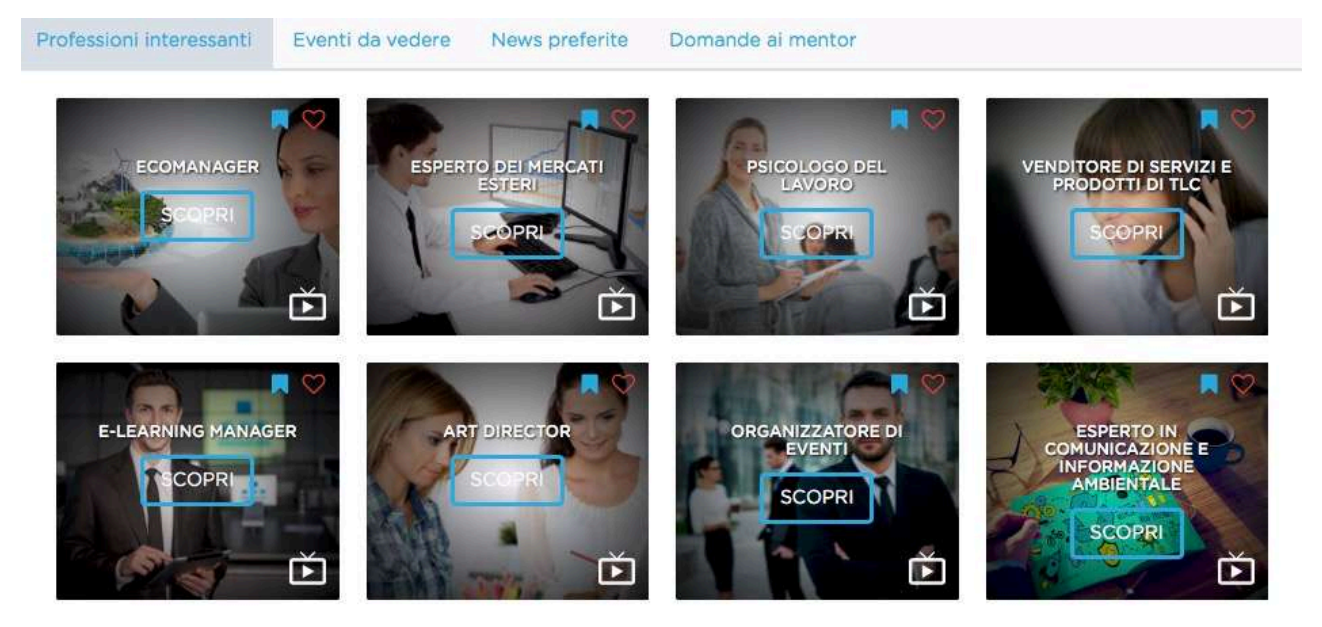

tutte per prenderci confidenza) fra le quali quelle che ci interessano, ovvero le

professioni che nel tempo ha deciso di "mettere da parte" per un successivo approfondimento.

Il processo di orientamento, però, non si esaurisce unicamente con la consultazione del maggior numero possibile di comparti merceologici e delle professioni e mestieri che lo compongono, ma si arricchisce, specialmente per quanto riguarda l'acquisizione di una serie di competenze personali (o "soft skill") grazie ad un numero sempre crescente dei cosiddetti "webinar" (o "web seminar", seminari via web) che di volta in volta esperti dei diversi settori o tematiche serrano a tuo esclusivo vantaggio. Si tratta di brevi e

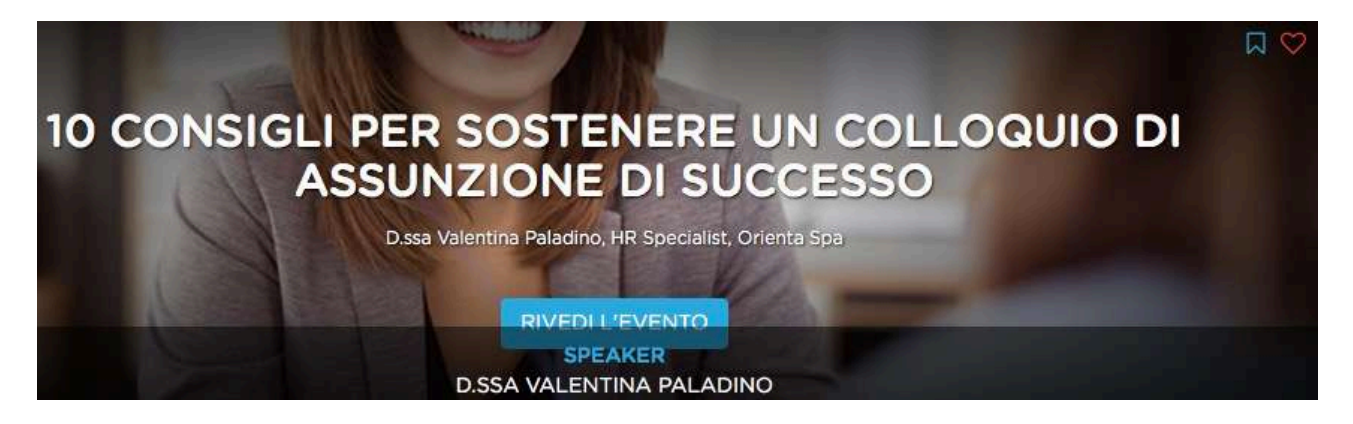

utilissimi interventi, della durata massima di 20/25", che potrai visionare quando vuoi potendo anche contare sull'assistenza via mail del relatore, il quale risponderà entro un breve lasso di tempo alle eventuali domande che vorrai porgli.

Il panorama delle possibilità offerte dal mondo del lavoro non poteva dichiararsi completo senza l'esame di una possibilità oggi sempre più praticata da giovani in possesso delle necessarie doti di creatività, spirito d'intraprendenza, propensione al rischio e, quasi sempre, conoscenze delle moderne tecnologie. Si tratta delle Start Up. Nell'area dedicata alle Start Up potrai vedere ogni mese un'intervista ai componenti di una Start Up di successo, apprendere come è nata in loro la vocazione a fare impresa, quasi sono i problemi, i dubbi, le paure che hanno dovuto affrontare insieme e come le hanno superate, e soprattutto quali sono stati gli ingredienti decisivi per il successo. Questo aspetto "narrativo" delle Start Up, necessario per comprendere meglio quali siano le doti sopratutto caratteriali e gli aspetti motivazionali di un giovane che si cimenta in tale impresa, è integrato da un nutrito numero

di informazioni di base per comprendere meglio il processo attraverso il quale si crea una Start Up: dalla nascita dell'idea al piano di marketing, dalla definizione delle strategie finanziarie all definizione del modello di business, ecc.

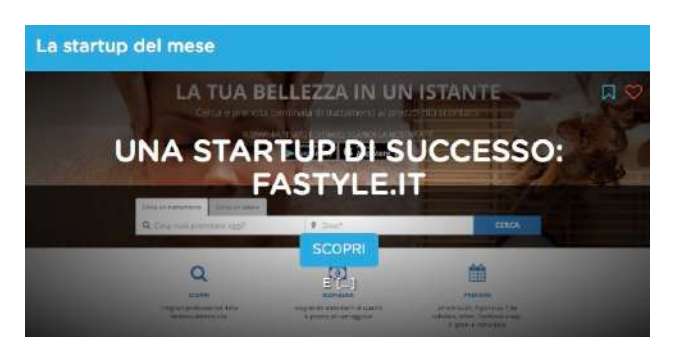

## Come si usa Myourjob: l'area Ricerca Lavoro

Se stai per concludere il tuo ciclo di studi conseguendo un diploma o se stai per laurearti, probabilmente sarai interessato a farti un'idea, nel di frattempo, quanto la professione o il mestiere che hai scelto sono richiesti dal mercato del lavoro, per poi candidarti nel modo più efficace non appena conseguito il sospirato titolo di studio.

#### L'arte di cercare lavoro

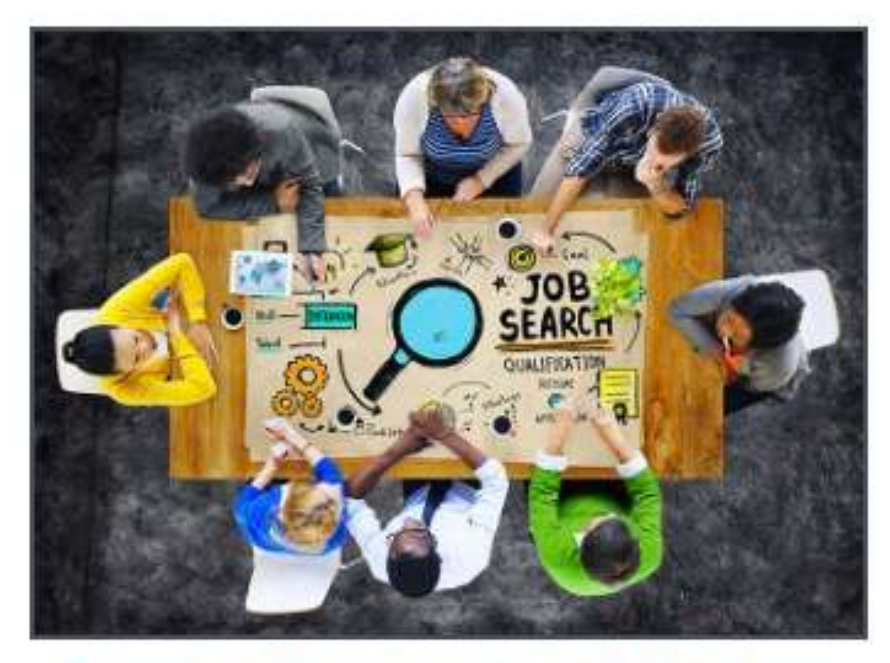

Consigli su come muoversi per cercare lavoro

Abbiamo quindi predisposto per te una sorta di

"cruscotto" dal quale potrai selezionare ed utilizzare i migliori siti di ricerca lavoro on line presenti sul nostro mercato. Ognuno di essi può aiutarti a raggiungere il tuo scopo o quantomeno a fornirti un quadro più completo sulle opportunità professionali offerte al momento. La tendenza di questi siti è di specializzarsi verticalmente o per area (ICT, volontariato, moda e design, solo diplomati, ecc.). E' quindi importante che tu li conosca tutti e sappia quando, come e perché utilizzarli, anche contemporaneamente, cosa che ti consigliamo vivamente.

## Come si usa Myourjob: l'area News

Un percorso di orientamento, per essere efficace, non può prescindere da una puntuale informazione su ciò che accade nel mondo del lavoro, sulle tendenze, sulle nuove professioni emergenti, sulle opportunità di stage o tirocinio.

Per questo abbiamo preparato per te una sezione, intitolata "News" che con frequenza settimanale ti presente le notizie di maggior rilievo, organizzate per tema.

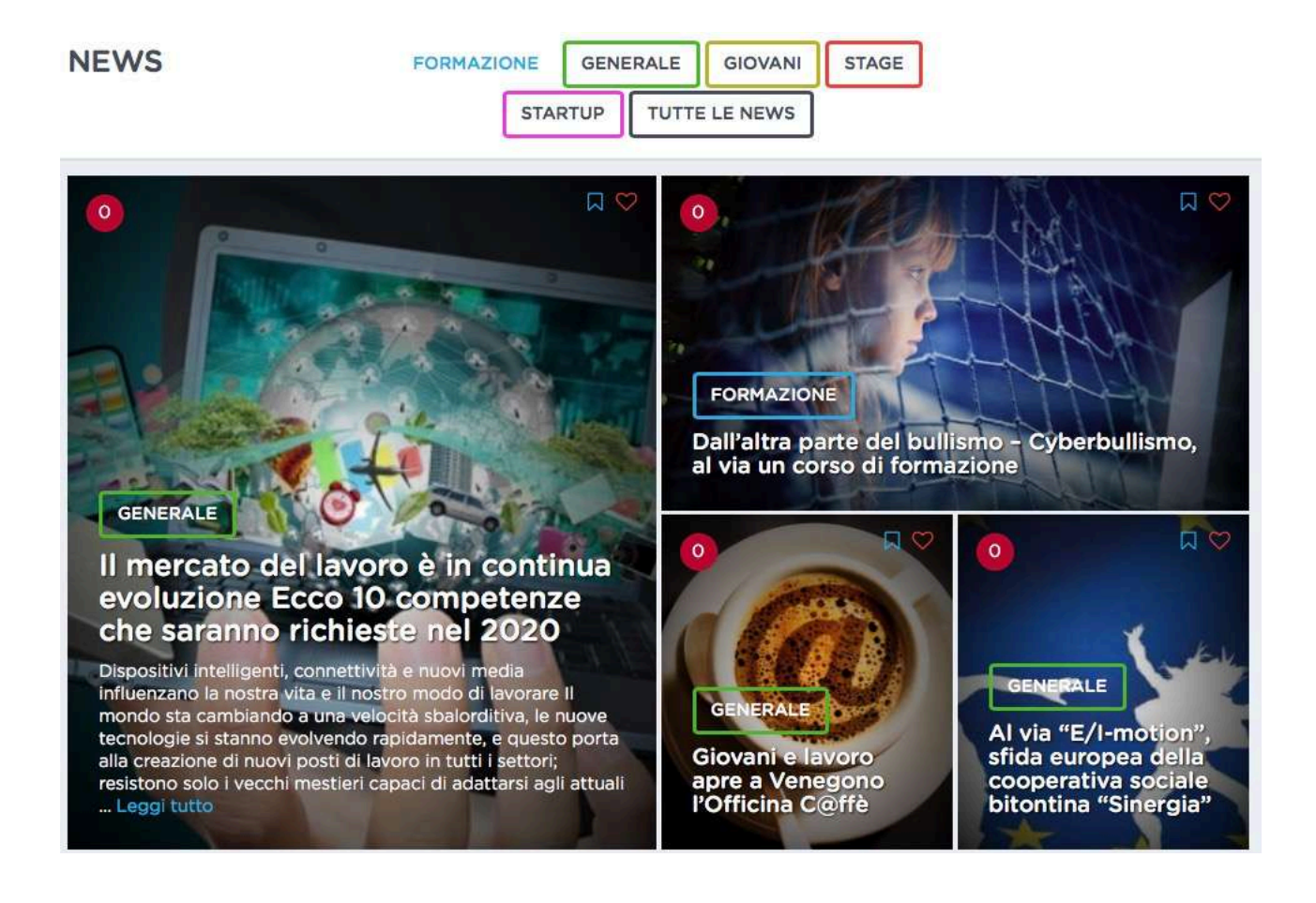

Cliccando sull'articolo che ti interessa sarai portato direttamente alla fonte per la lettura in formato esteso.

# APPENDICE

### 1. Amministrazione dell'account

L'area amministrazione contiene una serie di funzionalità che ti saranno utili per controllare i tuoi progressi, verificare il tuo impegno nel processo di orientamento, o più semplicemente confermare o modificare alcuni dei tuoi dati anagrafici. Per accedervi, come già visto in precedenza, devi cliccare da una qualsiasi delle pagine di Myourjob sull'area celeste posta in alto, e più precisamente sulla frase "Benvenuto su Myourjob"

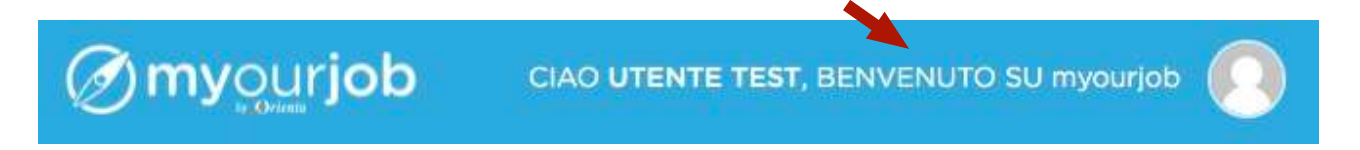

Si aprirà a questo punto una pagina con le seguenti scelte:

**Myourjob**: contiene le tue statistiche mensili, sulla base di parametri come gli accessi a Myourjob, gli apprezzamenti espressi, i contenuti salvati, le professioni esaminate.

**Contenuti salvati**: memorizza i contenuti che hai deciso di salvare (definitivamente o temporaneamente) cliccando sull'apposito simbolo del "bookmark" presente in ogni schermata. Saranno memorizzate qui, ad esempio, le professioni che hai deciso di memorizzare temporaneamente per poi, al termine del percorso di orientamento, metterle a confronto e decidere quale sia la più indicata per te. **Devices**: memorizza i dispositivi dai quali ti colleghi ai fini del controllo di sicurezza.

**Profilo**: riporta i dati anagrafici da te forniti al momento della registrazione, e ti consente di modificarli e di aggiungere o modificare una tua immagine che comparirà ogni volta che ti registrerai al portale. **Impostazioni**: ti permette di cambiare l'indirizzo mail che hai indicato in sede di registrazione, e di modificare la password di accesso

### 2 Ricerca all'interno del portale

Questa funzionalità ti consente di effettuare ricerche testuali limitate all'interno del portale, così come faresti con Google. E' utile, ad esempio, per cercare una professione o una data parola che ti interessa. Prova ad esempio a digitare all'interno dello spazio la parola "Commerciale".

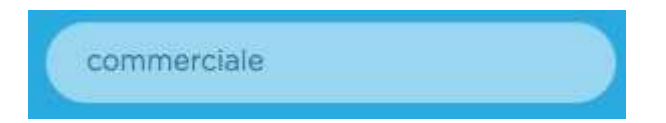

Ecco cosa ti apparirà:

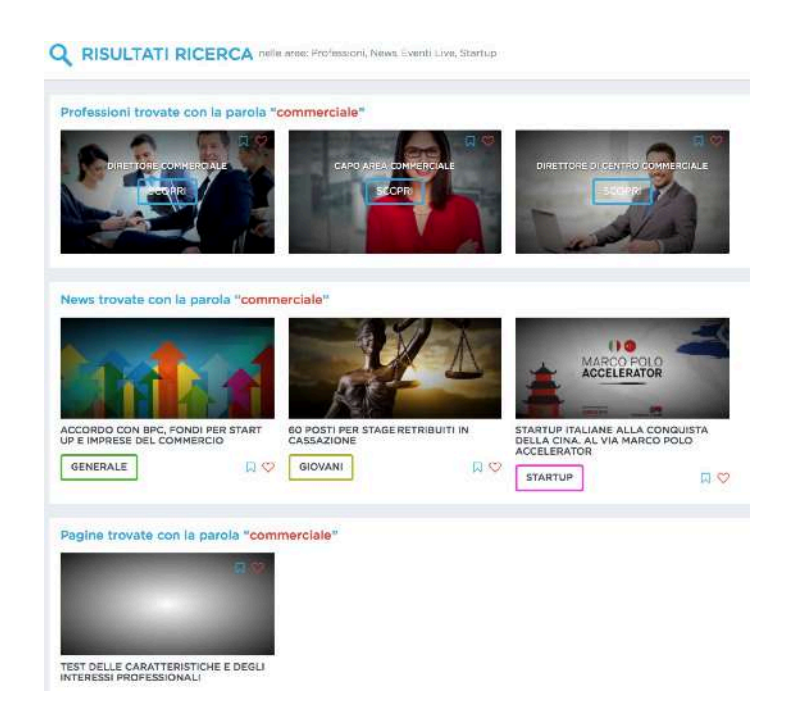

Come vedi, la ricerca per stringa alfanumerica viene effettuata nelle aree Professioni, News, Eventi Live e Start Up.

#### 3 Richiesta di assistenza

Come avrai notato, la navigazione all'interno di Myourjob è molto semplice ed intuitiva, ma se incontri delle difficoltà non preoccuparti. Ti basterà cliccare sul tasto "Assistenza" posto in basso a destra di tutte le schermate di Myourjob per specificare ad un operatore il tuo problema ed ottenere in tempi rapidi una soluzione. La finestra che si aprirà ti consentirà anche di inviare immagini in formato JPEG o TIFF, tratte ad esempio da schermate del tuo computer, utili a indirizzare l'operatore verso la soluzione più corretta.

## 4 Le FAQ

Questa sezione, come dice il termine stesso, include tutte le risposte fornite dal Team di Assistenza Myourjob alle domande inviate via mail o direttamente dalla sezione "Assistenza". Il numero di quesiti con le relative risposte, naturalmente, si incrementerà man mano che le domande perverranno da parte degli utenti-